## **BAB III**

## PEMBAHASAN

#### 3.1 Analisis Kebutuhan

A. Kebutuhan Pengguna

Dalam sistem rental mobil, hanya terdapat 1 *user* yaitu admin. Admin memiliki karakteristik kebutuhan sebagai berikut :

- a) Menginput data kostumer
- b) Mengedit data kostumer
- c) Menghapus data kostumer
- d) Menginput data mobil
- e) Mengedit data mobil
- f) Menghapus data mobil
- g) Menginput data transaksi rental
- h) Mengedit data transaksi rental
- i) Menghapus data transaksi rental
- j) Melihat dan mencetak laporan transaksi rental rentang waktu tertentu
- B. Kebutuhan Sistem
  - Admin harus melakukan *Login* terlebih dahulu untuk dapat mengakses dengan memasukan *username* dan password agar privasi tetap terjaga keamanannya.

Admin harus melakukan *logout* setelah selesai menggunakan sistem rental mobil.

# 3.2 Rancangan Dokumen

## A. Dokumen Masukan

| 1. | Nama Dokumen   | : Data Mobil                                                                                                    |
|----|----------------|----------------------------------------------------------------------------------------------------|
|    | Fungsi         | : Sebagai penyimpanan data mobil                                                                                       |
|    | Sumber         | : Owner                                                                                                    |
|    | Tujuan         | : Admin                                                                                                    |
|    | Media          | : Komputer                                                                                                    |
|    | Frekuensi      | : Setiap ada penambahan atau pengurangan jumlah mobil                                                                  |
|    | Item Data      | : ID mobil, merk, no.plat, warna, tahun, status mobil                                                                  |
| 2. | . Nama Dokumen | : Data Kostumer                                                                                                    |
|    | Fungsi         | : Sebagai penyimpanan data kostumer                                                                                    |
|    | Sumber         | : Kostumer                                                                                                    |
|    | Tujuan         | : Admin                                                                                                    |
|    | Media          | : Komputer                                                                                                    |
|    | Frekuensi      | : Setiap ada penambahan atau pengurangan kostumer                                                                      |
|    | Item Data      | : Id kostumer, nama, alamat, jenis kelamin, no.hp, no.ktp                                                              |
| 3. | . Nama Dokumen | : Data Transaksi                                                                                                    |
|    | Fungsi         | : Sebagai penyimpanan data transaksi rental mobil                                                                      |
|    | Sumber         | : Kostumer                                                                                                    |
|    | Tujuan         | : Admin                                                                                                    |
|    | Media          | : Komputer                                                                                                    |
|    | Frekuensi      | : Setiap ada transaksi baru                                                                                            |
|    | Item Data      | : Id transaksi, nama karyawan, nama kostumer, jenis mobil,<br>tanggal pinjam harga sewa tanggal kembali, denda tanggal |
|    |                | transaksi total denda status transaksi tanggal dikembalikan                                                            |
|    |                | transaksi, totai uchua, status transaksi, tanggai utkembalikali                                                        |

#### B. Dokumen Keluaran

| 1. Nama Dokumen      | : Laporan Transaksi                                                                                                    |
|----------------------|----------------------------------------------------------------------------------------------------|
| Fungsi               | : Sebagai laporan data transaksi                                                                                                    |
| Sumber               | : Admin                                                                                                    |
| Tujuan               | : Owner                                                                                                    |
| Media                | : Komputer                                                                                                    |
| Frekuensi            | : 1 bulan                                                                                                    |
| Item Data            | : tanggal, nama kostumer, jenis mobil, tanggal pinjam,                                                                                                    |
|                      | tanggal kembali, harga, denda/hari, tangal dikembalikan,                                                                                                    |
|                      | total denda, status                                                                                                    |
|                      | SAD                                                                                                    |
| 3.3 Entity Relations | ship Diagram (ERD)                                                                                                    |
| A. ERD               |                                                                                                    |
|                      | (Transats tel kombeli) /                                                                                                    |
|                      | (bansaksi harga) (mansaksi noohil)                                                                                                    |
| Q                    | ansuksi dendad                                                                                                    |
| (Gan                 | isaksi [g]                                                                                                    |
| (fjansaksi_tota      | dileuss (Fransaka) [6]                                                                                                    |
| (Transaksi_stat      | no (Tensskii midikemhalikan)                                                                                                    |
| mengelole            | TRANSAKS7 mulskuiran                                                                                                    |
| Y                    |                                                                                                    |
|                      | (And the set of the set of the se |
| ADMIN                |                                                                                                    |
|                      | in passward                                                                                                    |
| (admin               | (kostumia ik) (kostumia alama)                                                                                                    |
| (senara usarana)     | MOBIL                                                                                                    |
|                      | obit status                                                                                                    |
| -c                   | mobil_salum / (mobil_media)                                                                                                    |
|                      | (mobil warna) (mobil plus)                                                                                                    |

Gambar III.1 ERD Sistem rental mobil

#### **B.** LRS

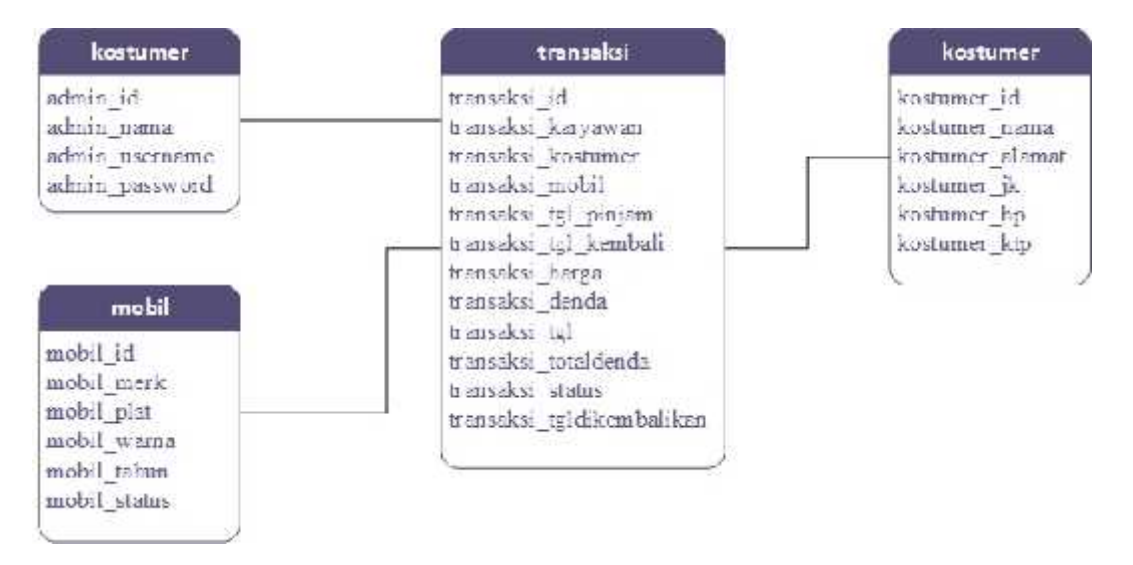

#### Gambar III.2 LRS Sistem rental mobil

SAR

## 3.4 Spesifikasi File

Dalam perancangan sistem rental mobil, ada 4 file basis data yang digunakan, yaitu sebagai berikut:

## 1. Spesifikasi File Admin

| Nama File       | : Data Admin           |
|-----------------|------------------------|
| Akronim         | : admin                |
| Fungsi          | : Menyimpan data admin |
| Tipe File       | : File Master          |
| Organisasi File | : Index Sequential     |
| Media           | : Hard Disk            |
| Panjang Record  | <i>l</i> : 776         |
| Kunci Field     | : admin_id             |
| Software        | : Xampp                |
|                 |                        |

#### Tabel III.1 Spesifikasi File Data Admin

| No. | Elemen Data | Akronim    | Tipe    | Panjang | Keterangan  |
|-----|-------------|------------|---------|---------|-------------|
| 1.  | ID Admin    | admin_id   | int     | 11      | Primary Key |
| 2.  | Nama Admin  | admin_nama | varchar | 255     |             |

| 3. | Username | admin_username | varchar | 255 |  |
|----|----------|----------------|---------|-----|--|
| 4. | Password | admin_password | varchar | 255 |  |

## 2. Spesifikasi File Kostumer

| Nama File       | : Data Kostumer           |
|-----------------|---------------------------|
| Akronim         | : kostumer                |
| Fungsi          | : Menyimpan data kostumer |
| Tipe File       | : File Master             |
| Organisasi File | : Index Sequential        |
| Media           | : Hard Disk               |
| Panjang Record  | <i>l</i> : 346            |
| Kunci Field     | : kostumer_id             |
| Software        | : Xampp                   |

# Tabel III.2 Spesifikasi File Data Kostumer

| No. | Elemen Data     | Akronim         | Tipe    | Panjang | Keterangan  |
|-----|-----------------|-----------------|---------|---------|-------------|
| 1.  | ID Kostumer     | kostumer_id     | int     | 11      | Primary Key |
| 2.  | Nama Kostumer   | kostumer_nama   | varchar | 255     |             |
| 3.  | Alamat Kostumer | kostumer_alamat | text    |         |             |
| 4.  | Jenis Kelamin   | kostumer_jk     | varchar | 10      |             |
| 5.  | No.Hp           | kostumer_hp     | varchar | 20      |             |
| 6.  | No. KTP         | kostumer_ktp    | varchar | 50      |             |

# 3. Spesifikasi File Mobil

| Nama File       | : Data Mobil           |
|-----------------|------------------------|
| Akronim         | : mobil                |
| Fungsi          | : Menyimpan data mobil |
| Tipe File       | : File Master          |
| Organisasi File | : Index Sequential     |
| Media           | : Hard Disk            |
| Panjang Record  | : 113                  |
| Kunci Field     | : mobil_id             |
| Software        | : Xampp                |

| No. | Elemen Data   | Akronim      | Tipe    | Panjang | Keterangan  |
|-----|---------------|--------------|---------|---------|-------------|
| 1.  | ID Mobil      | mobil_id     | int     | 11      | Primary Key |
| 2.  | Merk Mobil    | mobil_merk   | varchar | 30      |             |
| 3.  | No Plat Mobil | mobil_plat   | varchar | 20      |             |
| 4.  | Warna Mobil   | mobil_warna  | varchar | 30      |             |
| 5.  | Tahun Mobil   | mobil_tahun  | int     | 11      |             |
| 6.  | Status Mobil  | mobil_status | int     | 11      |             |

## Tabel III.3 Spesifikasi File Data Mobil

# 4. Spesifikasi File Transaksi

| Nama File       | : Data Transaksi              |
|-----------------|-------------------------------|
| Akronim         | : transaksi                   |
| Fungsi          | : Menyimpan history transaksi |
| Tipe File       | : File Transaksi              |
| Organisasi File | e : Index Sequential          |
| Media           | : Hard Disk                   |
| Panjang Recor   | d : 776 *                     |
| Kunci Field     | : transaksi_id                |
| Software        | : Xampp ORMN                  |

# Tabel III,4 Spesifikasi File Data Transaksi

| No. | Elemen Data            | Akronim                   | Tipe | Panjang | Keterangan  |
|-----|------------------------|---------------------------|------|---------|-------------|
| 1.  | ID Transaksi           | transaksi_id              | int  | 11      | Primary Key |
| 2.  | Nama Karyawan          | transaksi_karyawan        | int  | 11      |             |
| 3.  | Nama Kostumer          | transaksi_kostumer        | int  | 11      |             |
| 4.  | Jenis Mobil            | transaksi_mobil           | int  | 11      |             |
| 5.  | Tanggal Pinjam         | transaksi_tgl_pinjam      | date |         |             |
| 6.  | Tanggal Kembali        | transaksi_tgl_kembali     | date |         |             |
| 7.  | Harga                  | transaksi_harga           | int  | 11      |             |
| 8.  | Denda                  | transaksi_denda           | int  | 11      |             |
| 9.  | Tanggal<br>Transaksi   | transaksi_tgl             | date |         |             |
| 10. | Total Denda            | transaksi_totaldenda      | int  | 11      |             |
| 11. | Status Transaksi       | transaksi_status          | int  | 11      |             |
| 12. | Tanggal<br>Diembalikan | transaksi_tgldikembalikan | date |         |             |

## 3.5 Pengkodean

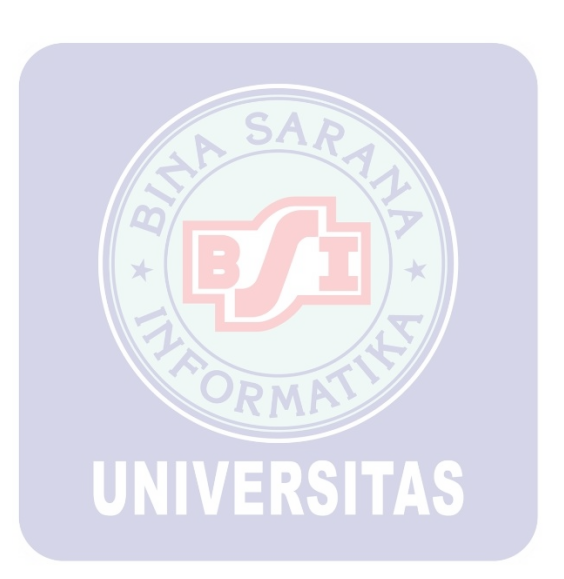

#### 3.6 Spesifikasi Program

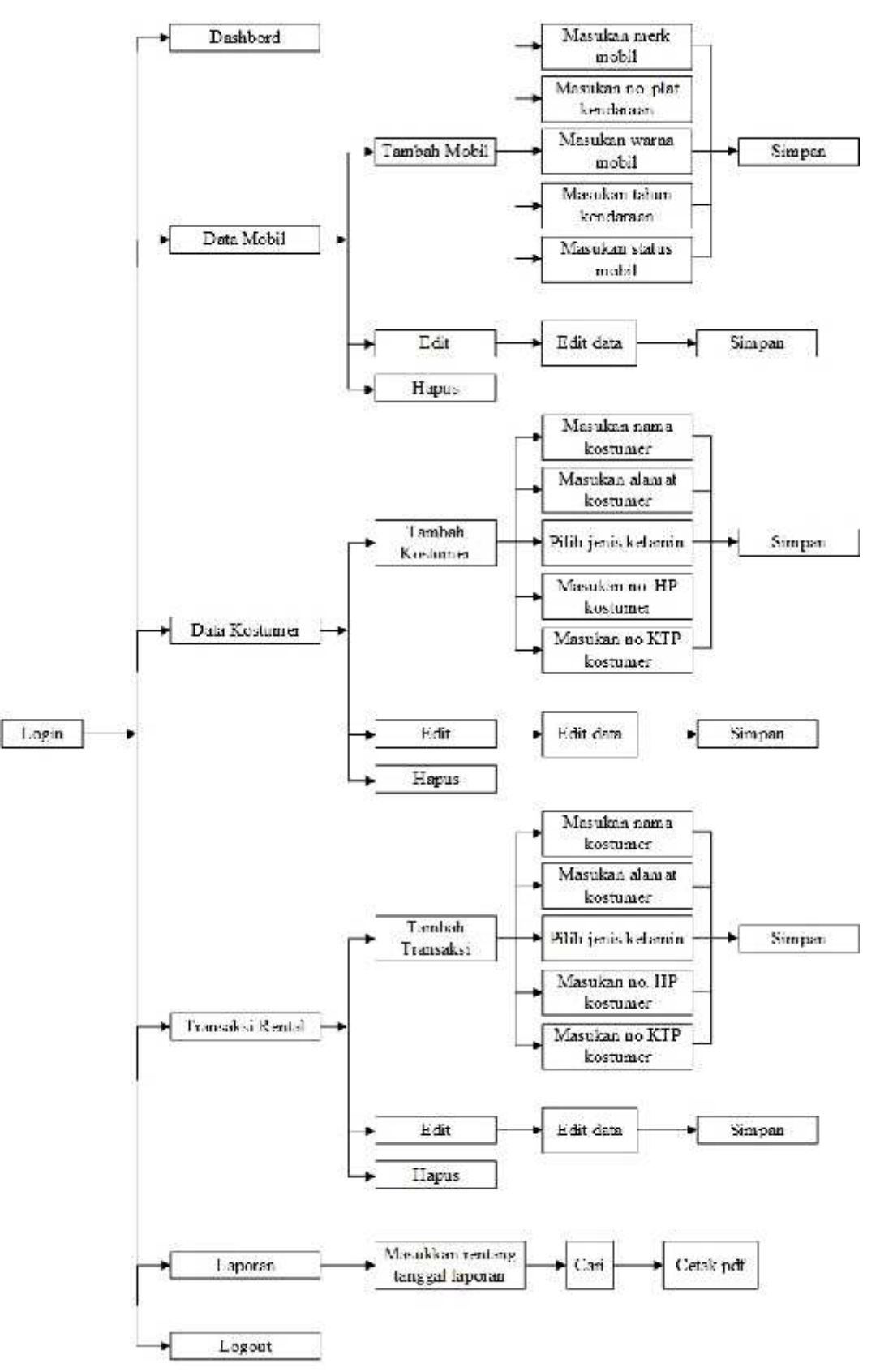

Gambar III.3 Struktur navigasi admin rental mobil

#### 3.7 Spesifikasi Sistem Komputer

#### A. Spesifikasi Hardware

#### a. Server

- 1) CPU : (a) Processor Pentium® Core 2 Duo
  - (b) RAM DDR2 4 GB
  - (c) Hard Disk 500 GB
- 2) Mouse
- 3) Keyboard
- 4) Monitor dengan resolusi layar minimum 1024x768
- 5) Koneksi internet dengan kecepatan 2 Mbps.
- b. Client
- 1) CPU/Laptop : (a) Processor Pentium® 4
  - (b) RAM DDR2 1GB
  - (c) Hard Disk 125 GB

UNIVERSITAS

- 2) Mouse
- 3) Keyboard
- 4) Monitor dengan resolusi layar minimum 1024x768
- 5) Koneksi internet dengan kecepatan 56 kbps.

#### 2. Spesifikasi Software

- 1. Server
- a. Sistem operasi yang umum digunakan Microsoft Windows
- b. Aplikasi bundle web server PHPMyAdmin v5
- c. Aplikasi XAMPP

c. Aplikasi Web Lihatr Google Chrome.

#### 2. Client

a. Sistem operasi Microsoft Windows atau Linux

b. Aplikasi web browser seperti Mozilla Firefox, Opera, Safari, Internet Explorer,

Google Chrome.

#### 3.8 Implementasi

1. Halaman Login Admin

*Admin* harus melakukan *login* terlebih dahulu untuk dapat menggunakan modul-modul yang tersedia Jika login berhasil, maka menu-menu yang digunakan untuk transaksi rental mobil, akan ditampilkan.

|                  | LOOK  |
|------------------|-------|
|                  | LOGIN |
| Anda telah logia | ii -  |
|                  |       |
|                  |       |
| usecourter       |       |
| Backard          |       |

Gambar III.4 Halaman Login

2. Halaman Dashboard

Pada halaman Dashboard, terdapat beberapa menu seperti Data Mobil, Data Kostumer, Transaksi Rental dan Laporan.

| shboard                                            |         |                                                      |             |                                                  |                              |                                         |                                 |
|----------------------------------------------------|---------|------------------------------------------------------|-------------|--------------------------------------------------|------------------------------|-----------------------------------------|---------------------------------|
| kernich i                                          | n Ar    | a<br>Jurio Grand                                     | ш           | a<br>Amin'n Travake                              | -                            |                                         | Street Science                  |
| en Gabel a                                         | Men Men | •                                                    | Absolutions | 1                                                | . 99                         | d e la C i vie                          | 1                               |
| Constant                                           |         | L Scoutter karsen                                    |             | it anopener to                                   | 60                           |                                         |                                 |
| E Gudadau Sicra<br>≜ Suadd Gilga<br>≜ Hanar - 64 V |         | L ( by Alexandria)<br>L General Colyi<br>L Roma Core | 8<br>6<br>8 | Tyl Transaksi Ty<br>hvibobiž 24<br>Periodicij 24 | . Piqzar<br>102517<br>106317 | Tgl. Kersball<br>1956/2017<br>1956/2010 | Taal<br>Pp. m.co.,<br>Pp. dtiim |
| 2 Datebo Anto<br>8 Tunto Anto                      | 637233  | 1 Watermed some                                      | 8           |                                                  |                              | (hefs                                   | ensie frankeider A              |
| ≜ ityde most                                       |         | Long And                                             |             |                                                  |                              |                                         |                                 |
| 2 Sundi Self                                       | REAL    | Dist Santa No                                        | ALC: NO.    |                                                  |                              |                                         | and the second                  |

Gambar III.5 Halaman Dashboard

SAR

3. Halaman Data Mobil

Daftar data mobil lengkap dengan atribut-atributnya. Melalui halaman ini, kita bisa melakukan tambah data mobil baru, edit data mobil serta hapus data mobil

|               |            |                 | Sector sector    |                       | ·         | 52-CC 211 PM ID |                          |  |
|---------------|------------|-----------------|------------------|-----------------------|-----------|-----------------|--------------------------|--|
| Realial Mobil | fooddariad | Service Materia | 1 Dette Koorumen | 41 Transidiori Rantal | 201 shows | Cellagool       | Holy Diki Alfundi Hadi + |  |

| Data | Mobil |
|------|-------|
|      |       |

| +N: | niden                                |             |                |                  |           |                   |
|-----|--------------------------------------|-------------|----------------|------------------|-----------|-------------------|
| 10. | <ul> <li>records per page</li> </ul> |             |                |                  | Sba       | ori               |
| No  | * Merk Mobil                         | Plat        | : Warme        | : Tahun Pembagan | Sicius    |                   |
| τ.  | loynta Awariza                       | 0.757.98    | Lillom Kotalis | Marte            | Iomadia   | There are         |
| 2   | Tionca Une                           | 2111.4%     | ≓ath Mationa   | 2516             | lonedia   | aller gillerer    |
| 3   | Toyda Fotoria                        | RW 2727 XX  | Hilson Metacik | 2017             | Teanatio  | Timer             |
| 6   | Guruis Dwitt                         | 0.5230.0    | Cath           | 911C             | Inmétia   | -+ mil Trigori    |
| b,  | loyota Innova                        | 9 1222 99   | ( Iam          | 2001             | iorsodia  |                   |
| ñ   | Тоухан Аздал                         | R 6666 R    | 2aib           | 2017             | Тегези    | + ···· Shere      |
| ř.  | dettelso fente                       | H HENH COD  | eten.          | 211.             | lea-redta | +== Tran          |
| ų   | lionda (I)K V                        | U 123 NN    | I am Netals    | 2117             | iorseela  | +DE BINN          |
| 9   | Rovals Filinga                       | BO 7777 HO  | Paih           | 2017             | Teamate   | to arthous to art |
| 25  | owner are                            | carmine and | Array          |                  | annav     |                   |

Gambar III.6 Halaman Data Mobil

4. Halaman Input Mobil Baru

Untuk melakukan penginputan atau penambahan data mobil baru, kita bisa mengklik "+ Mobil Baru" dari halaman Data Mobil. Masukkan data-data mobil baru kemudian pilih "Simpan".

| Rental Mobil       | Al Innivani | Constantion of the local sectors of the local sectors of the local secto | 1 Vetamore | 17 Installeri diretti | Blacon | Leinper | then, we also shall a |
|--------------------|-------------|----------------------------------------------------------------------------------------------------|------------|-----------------------|--------|---------|-----------------------|
| Nobil Ban.         |             |                                                                                                    |            |                       |        |         |                       |
| MakMakiP           |             |                                                                                                    |            |                       |        |         | _                     |
| No. Plan Konsterao | in.         |                                                                                                    |            |                       |        |         |                       |
| Wara               |             |                                                                                                    |            |                       |        |         |                       |
| Tatus Kondaraan    |             |                                                                                                    |            |                       |        |         |                       |
| Status Notel       |             |                                                                                                    |            |                       |        |         |                       |
| lievethe           |             |                                                                                                    |            |                       |        |         | 6                     |
| Simon              |             |                                                                                                    |            |                       |        |         |                       |

#### Gambar III.7 Halaman Input Mobil Baru

5. Halaman Edit Data Mobil

Untuk mengedit data mobil, pilihlah data mobil yang ingin diedit kemudian klik

| Dalt i Daltakan Calt data moon fara kink ompan | "Edit". Lakuk | an edit data | mobil lalu | klik | "Simpan" |
|------------------------------------------------|---------------|--------------|------------|------|----------|
|------------------------------------------------|---------------|--------------|------------|------|----------|

| Kental Mobil     | A Dashboarti | Second View | LUdz Koskinor II ranspiel Retti | n Pilapotan | G+Lapout | Holo DHd Affarabi Todi - |
|------------------|--------------|-------------|---------------------------------|-------------|----------|--------------------------|
| Edit Mobil       |              |             |                                 |             |          |                          |
| Zer in West: 0   |              |             |                                 |             |          |                          |
| Тана Англи       |              |             |                                 |             |          |                          |
| is. Plat Kendara |              |             |                                 |             |          |                          |
| 3 7777 XA        |              |             |                                 |             |          |                          |
| Arite            |              |             |                                 |             |          |                          |
| Har Weisis       |              |             |                                 |             |          |                          |
| ahun Kendaraar   | ř.           |             |                                 |             |          |                          |
| 2010             |              |             |                                 |             |          |                          |
| Sources Marchill |              |             |                                 |             |          |                          |
| Termetis         |              |             |                                 |             |          | ,                        |

Gambar III.8 Halaman Edit Data Mobil

#### 6. Halaman Data Kostumer

Halaman ini untuk menampilkan semua data customer yang tersimpan. Melalui halaman ini, kita dapat melakukan penginputan data kostumer baru, pengeditan data kostumer serta penghapusan data kostumer.

| eta             | a Kosturrer        |               |                                            |                |                |                    |
|-----------------|--------------------|---------------|--------------------------------------------|----------------|----------------|--------------------|
|                 | e) esoca per pag   |               |                                            |                | Sec.1          |                    |
| lo <sup>a</sup> | Nama               | Jonis Kelamin | Alemat                                     | ÷ 19           | No. KIE        | A                  |
|                 | Zahra Altribi      |               | A pipsk pulli na 827, medar mitrasia       | 967/5/8/3/966  | 088/08/08/08   | Vial Brico         |
|                 | Materianangge      |               | ul sinepane 21 Hokat kremese               | 002004231      | ananananana    | / ER mHeppe        |
|                 | Maharma, Zaina     | ÷1            | j. napod politiž na 65. haterska           | 00121212121212 | 23232323232330 | Ann mitten         |
|                 | Pane Devi          |               | , 1 anneas edeten no 67 Texes la a connece | 021112122215   | 232281131313   | 2.64 Blant         |
|                 | Cervaul Lehrt      |               | ) persona juna limit incoresta             | 48 (2625 622)  | 8/9400/96/96   | Viet Bhase         |
|                 | LXXI //Harab T odl | ÷.            | ) baday utara no 129 apph, indonesia       | 0012022212     | 8/99/06/08/9   | Z DO BITTERA       |
| 2               |                    |               |                                            |                |                | Prouture Diff. How |

#### Gambar III.9 Halaman Data Kostumer

7. Halaman Input Kostumer Baru

Untuk melakukan penginputan atau penambahan data kostuer baru, kita bisa mengklik "+ Kostumer Baru" dari halaman Data Kostumer. Masukkan datadata kostumer baru kemudian pilih "Simpan".

| Renta Notil        | #Foolwart | Section (1999) | Linksann | II TONGED RANKE | El ayurni | Orl rorat | 100% fills determined . |  |
|--------------------|-----------|----------------|----------|-----------------|-----------|-----------|-------------------------|--|
| Kostumer           | Baru      |                |          |                 |           |           |                         |  |
| Narta Kostaner     |           |                |          |                 |           |           |                         |  |
| Alerat             |           |                |          |                 |           |           |                         |  |
| Jenés Helerniu     |           |                |          |                 |           |           |                         |  |
|                    |           |                |          |                 |           |           |                         |  |
| No. KIP            |           |                |          |                 |           |           |                         |  |
| Contraction of the |           |                |          |                 |           |           |                         |  |

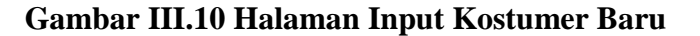

#### 8. Halaman Edit Data Kostumer

Untuk mengedit data kostumer, pilihlah data kostumer yang ingin diedit kemudian klik "Edit". Lakukan edit data kostumer lalu klik "Simpan"

|                                                                                                    |                                                                                           | Sertara Multi                                          | A Deie Kostumer                                                                                       | It The series The                           | tel 🗐 ejos                                                   | 97 .                                         | Delogai                                                              | Hen, Dilië Alfondai                                        | Huci +                                               |
|----------------------------------------------------------------------------------------------------|-------------------------------------------------------------------------------------------|--------------------------------------------------------|----------------------------------------------------------------------------------------------------|---------------------------------------------|--------------------------------------------------------------|----------------------------------------------|----------------------------------------------------------------------|------------------------------------------------------------|------------------------------------------------------|
| Edit Kostum                                                                                                    | er                                                                                        |                                                        |                                                                                                    |                                             |                                                              |                                              |                                                                      |                                                            |                                                      |
| Nama Kostumor                                                                                                    |                                                                                           |                                                        |                                                                                                    |                                             |                                                              |                                              |                                                                      |                                                            |                                                      |
| Zalnal Abidin                                                                                                    |                                                                                           |                                                        |                                                                                                    |                                             |                                                              |                                              |                                                                      |                                                            |                                                      |
| Alamat                                                                                                    |                                                                                           |                                                        |                                                                                                    |                                             |                                                              |                                              |                                                                      |                                                            |                                                      |
| d newspathene                                                                                                    | 97 medan habe                                                                             | тноїх                                                  |                                                                                                    |                                             |                                                              |                                              |                                                                      |                                                            |                                                      |
| Janis Kalunin                                                                                                    |                                                                                           |                                                        |                                                                                                    |                                             |                                                              |                                              |                                                                      |                                                            |                                                      |
| A4-A-                                                                                                    |                                                                                           |                                                        |                                                                                                    |                                             |                                                              |                                              |                                                                      |                                                            | *                                                    |
| 08                                                                                                    |                                                                                           |                                                        |                                                                                                    |                                             |                                                              |                                              |                                                                      |                                                            |                                                      |
| 05273737373787                                                                                                    |                                                                                           |                                                        |                                                                                                    |                                             |                                                              |                                              |                                                                      |                                                            |                                                      |
| No: KTP<br>058758798798                                                                                                   |                                                                                           |                                                        |                                                                                                    |                                             |                                                              |                                              |                                                                      |                                                            |                                                      |
|                                                                                                    |                                                                                           |                                                        |                                                                                                    |                                             |                                                              |                                              |                                                                      |                                                            |                                                      |
| -Talispiers                                                                                                    |                                                                                           |                                                        |                                                                                                    |                                             |                                                              |                                              |                                                                      |                                                            |                                                      |
| ). Halan<br>Pada                                                                                                    | n Transa<br>Halama                                                                        | ıksi Ren<br>an ini                                     | tal<br>tersimpai                                                                                      | n data                                      | transak                                                      | asi rent                                     | al mobil                                                             | . Admir                                                    | n dapa                                               |
| menai                                                                                                    | mbahkaı                                                                                   | n transal                                              | xsi baru.                                                                                             | ENG                                         |                                                              | 19                                           |                                                                      |                                                            |                                                      |
| menan<br>Renisi Mabi                                                                                                    | nbahkai<br>ADashbaard                                                                     | n transal                                              | L Date Kestumer                                                                                       |                                             | Rental El                                                    | operan                                       | <b>⊡</b> -Logo                                                       | rt – Tlavo, Dillo All                                      | arabi Iladi -                                        |
| Taua<br>menar<br>Rentsi Mabi<br>Data Transa                                                                               | mbahkai<br>ADoofilogard<br>aKSi                                                           | n transal                                              | Date Kestame                                                                                          |                                             | Ronta Et                                                     | speran                                       | <b>⊡</b> -Logo                                                       | nt – Tiaro Dilo Ali                                        | arabi Iladi -                                        |
| Taua<br>menar<br>Rentsi Mabi<br>Data Transa<br>• Transki kari<br>10 • Jacobi                                              | mbahkai<br>ADashboard<br>iKSi<br>por page                                                 | n transal                                              | L Date Keeturne                                                                                       |                                             | Ronta Et                                                     | operan                                       | E*Logos<br>Stath [                                                   | it. Taro Dilo Ali                                          | arabi Iladi -                                        |
| Taua<br>menai<br>Rentsi Mabi<br>Data Transa<br>• Transasi<br>10 • Jaccods<br>No Tanggal                                   | mbahkai<br>ADasinboard<br>AKSI<br>per page<br>Kustumen                                    | n transal<br>SiiData Mobil<br>Nobii                    | L Dote Kestumer                                                                                       | E Transans<br>   Transans<br>Tgl. Kenstally | Rontal El                                                    | Speran<br>Dendari Hari                       | G*Logor<br>Storth [<br>Tgl. Dikembalikan                             | n Tata Dila An                                             | ʻarabi Iladi -<br>Sixatus (                          |
| Tauta<br>menar<br>Renisi Mabi<br>Data Transa<br>+ Tangal<br>Na Tangal<br>Tangal<br>Tangal                                 | mbahkar<br>ADoshboard<br>AKSI<br>per page<br>Kustumer<br>Zainsl/Jokits                    | n transal<br>GirData Mobil<br>Girc Mobil<br>Garc M Gar | Tgl. Pinjami                                                                                          | Tgl. Remtailit<br>21/10/2017                | Hanga 1<br>Rombal El                                         | operan<br>Demtari Harii<br>Rp 100 000        | GeLogos<br>Scarch [<br>Tgl. Dikembalikan<br>2011/2017                | n Dialo Dila All<br>Tulal Denda<br>Rp 210 001              | arabi Iladi -<br>Siatus e a<br>Gelesal               |
| Tauta<br>menan<br>Rentsi Mabi<br>Data Transa<br>• Transa<br>10 • Jecords<br>Na Tangat (<br>1 - 2410/2017<br>2 - 80/0/2017 | mbahkar<br>ADsortboard<br>AKSI<br>per page<br>Kostumer<br>Zainel Abidity<br>Marton Suwarg | n transal                                              | <ul> <li>Tyl. Pinjanni</li> <li>Tyl. Pinjanni</li> <li>Obi12/2017</li> <li>Doi: 20012/2017</li> </ul> | Tgl. Remtail4<br>21/10/2017<br>20/10/2017   | Hanga<br>Rombal Ell<br>Hanga<br>Rp 600 n000<br>Tep 1000 H000 | Dendar/ Hanii<br>Rg: 100.000<br>14p: 240.000 | Et Logot<br>Stauth [<br>Tgl. Dikembalikan<br>(0111/2017<br>3010/2017 | rt. Tailo Dild All<br>Tailo Denda<br>Rp 210 002,<br>Hp D,- | farabi Iladi -<br>Siatus ( )<br>Sciesti<br>Satuati - |

Gambar III.12 Halaman Transaksi Rental

## 10. Halaman Input Transaksi Baru

Untuk menginput transasksi baru, klik pada "+ Transaksi Baru". Isi data-data transaksi lalu klik "Simpan"

| Transaksi Baru                                                                         |                                     |                       |                                          |                                |                                      |                                              |
|----------------------------------------------------------------------------------------|-------------------------------------|-----------------------|------------------------------------------|--------------------------------|--------------------------------------|----------------------------------------------|
| Kosturner                                                                              |                                     |                       |                                          |                                |                                      |                                              |
| -PfinKistones                                                                          |                                     |                       |                                          |                                |                                      | •                                            |
| Violdi                                                                                 |                                     |                       |                                          |                                |                                      |                                              |
| -P66-26-18-                                                                            |                                     |                       |                                          |                                |                                      |                                              |
| anggal Pirjam                                                                          |                                     |                       |                                          |                                |                                      |                                              |
| same fully yes                                                                         |                                     |                       |                                          |                                |                                      |                                              |
| inggal Kenhali                                                                         |                                     |                       |                                          |                                |                                      |                                              |
| sourch Fyyry                                                                           |                                     |                       |                                          |                                |                                      |                                              |
| ւնունո                                                                                 |                                     |                       |                                          |                                |                                      |                                              |
| Simpart                                                                                |                                     |                       |                                          |                                |                                      |                                              |
| . Halaman Lap                                                                          | G <b>ambar</b><br>ooran             | III.13 Ha             | llaman In                                | put Tran                       | saksi Baru                           |                                              |
| . Halaman Lap<br>Melalui Hala<br>waktu                                                 | G <b>ambar</b><br>ooran<br>man ini, | III.13 Ha             | apat melih                               | put Trans<br>at laporar        | saksi Baru                           | menurut renta                                |
| . Halaman Lap<br>Melalui Hala<br>waktu                                                 | Gambar<br>ooran<br>man ini,         | III.13 Ha<br>Admin da | apat melih<br>ERSI                       | put Trans<br>at laporar<br>AS  | saksi Baru<br>transaksi i            | menurut renta                                |
| . Halaman Lap<br>Melalui Hala<br>waktu<br>antel Motel Motel                            | Gambar<br>oran<br>man ini,          | III.13 Ha<br>Admin da | apat melih<br>ERSI<br>It transite tierte | at laporar                     | saksi Baru<br>transaksi 1<br>Giapu   | menurut renta                                |
| . Halaman Lap<br>Melalui Hala<br>waktu<br>entel Motif. Auestica e<br>aporan            | Gambar<br>ooran<br>man ini,         | III.13 Ha<br>Admin da | apat melih<br>ERSI<br>II transte verte   | put Trans<br>at laporar<br>IAS | saksi Baru<br>a transaksi 1<br>Gtepu | menurut renta<br>d Helz, Ulki Allunubi Hadi  |
| . Halaman Lap<br>Melalui Hala<br>waktu<br>enlei Motil Mushoord<br>aporan<br>ii lunggul | Gambar<br>ooran<br>man ini,         | III.13 Ha<br>Admin da | apat melih<br>ERSI                       | put Trans<br>at laporar<br>TAS | saksi Baru<br>transaksi 1<br>Gtopo   | menurut renta<br>d Hele, Liiki Alfunubi Hedi |
| . Halaman Lap<br>Melalui Hala<br>waktu<br>enlei Motil Musikosid<br>aporan              | Gambar<br>ooran<br>man ini,         | III.13 Ha<br>Admin da | apat melih<br>ERSI                       | put Trans<br>at laporar<br>IAS | saksi Baru<br>a transaksi n<br>Gtopo | menurut renta                                |

Gambar III.14 Halaman Laporan

## 12. Halaman Atur Rentang Laporan

## Untuk melihat laporan transaksi, pilih tanggal untuk menentukan rentang waktu

| lents! Mobil   | A Dashboard | - WeDate Mobil | 🎗 Data Kostumor | 11 Transaksi Rental | RLaperon | DeLogoot Holo, Old Alfarat | billadi - |
|----------------|-------------|----------------|-----------------|---------------------|----------|----------------------------|-----------|
| aporan         |             |                |                 |                     |          |                            |           |
| mi hinggal     |             |                |                 |                     |          |                            |           |
| 10/29/2017     |             |                |                 |                     |          |                            |           |
| iumpui Tanggal |             |                |                 |                     |          |                            |           |
| may dary en    |             |                |                 |                     |          |                            | ÷         |
| Jay 2010 +     | 13          | 11.00          |                 |                     |          |                            |           |
| San Sion iae   | We Uni In   | 1991           |                 |                     |          |                            |           |
| 1 2 2          | 1 5 5       | 1              |                 |                     |          |                            |           |
| 8 0 10         | 11 12 15    | 54             |                 |                     |          |                            |           |
| 15 16 17       | IQ 18 20    | 2              |                 |                     |          |                            |           |
| 22 - 23 - 24   | 25 28 21    | 26             |                 |                     |          |                            |           |
| 21. 12. 17     | 100000000   |                |                 |                     |          |                            |           |

## Gambar III.15 Halaman Atur Rentang Laporan

13. Halaman Data Laporan

Tampilan data laporan menurut rentang waktu yang sudah diatur

|                     |                  |                  | 0             |               |             |                |                   |                   |            |
|---------------------|------------------|------------------|---------------|---------------|-------------|----------------|-------------------|-------------------|------------|
| Rental Mobil        | A Dashboard      | 🖬 Deta Mobil 🛛 🤱 | Data Kestumer | Il' Tennaka B | ental Fila  | parah          | C+ Lagait         | Halo, Diki Alfara | bi Itadi - |
| Laporan             |                  |                  |               |               |             |                |                   |                   |            |
| Darl Tanggal        |                  |                  |               |               |             |                |                   |                   |            |
| 10/29/2017          |                  |                  |               |               |             |                |                   |                   |            |
| Sampal Tanggal      |                  |                  |               |               |             |                |                   |                   |            |
| 07/31/2018          |                  |                  |               |               |             |                |                   |                   |            |
| 1.415               |                  |                  |               |               |             |                |                   |                   |            |
|                     | ini l            |                  |               |               |             |                |                   |                   |            |
| 1 News              | per pape         |                  |               |               |             |                | Search            |                   |            |
| Nir langgal         | Kosrumer         | ± Nobil          | Igi. Pinjam   | Igl. Kemhail  | Harga       | Denda Hilari : | 1gl.Illikembalkan | Intal Denda       | Stanus     |
| 1 20102017          | Zwasł Abide      | Sazari Swill     | 20/10/20117   | 31/15/2017    | Rp 500,000  | Rp 100,000     | 02/11/2017        | Πμ 200 000 -      | Selesa     |
| 2 30/10/2017        | Mailon Suwar goa | г Тоуота Ахелде  | 20/15/2017    | 30/10/2017    | Rp. 100,000 | Rp. 200,000    | 30/10/2017        | Πμ. ΰ.,-          | Selesa     |
| Showing 1 to 2 of 2 | ontries          |                  |               |               |             |                |                   | + Pretions 1      | Next-      |

Gambar III.16 Halaman Data Laporan

14. Halaman Cetak pdf Laporan

Untuk mencetak data laporan, klik "Cetak pdf", maka akan tampil halaman seperti berikut :

| Samp | n 1g1 : 2001<br>n 1g1 : 34.0 | 0/2017<br>//2018         |                        |                        | *11.12                  | 1                       | la card     | -                                | T. (T. )                  |                   |  |  |
|------|------------------------------|--------------------------|------------------------|------------------------|-------------------------|-------------------------|-------------|----------------------------------|---------------------------|-------------------|--|--|
| 33   | 111100<br>9/0510             | Kashiner<br>Zanal Shirty | Mobil<br>Special Sweet | 73, cital<br>3, 62,113 | Tel Krubali<br>JUIC/015 | Hariga<br>dip. 11 C.000 | lep.+00.001 | Tigl: Dekembriken<br>(6414-2017) | Total Benda<br>Sp. 201100 | Sailus<br>Saikstr |  |  |
| 0    | A BEST D                     | Welas Shartsyl           | Logistis Asianza       | 80.0210                | 31.11.3912              | 8p. (15.66)             | Rp 210104   | 4410,2023                        | 80.60                     | Spiela            |  |  |

Gambar III.17 Halaman Cetak pdf

## 3.9 Pengujian Unit

Pengujian terhadap program yang dibuat menggunakan black box

Testing yang fokus terhadap proses masukan dan keluaran program.

1. Pengujian *Form* Login.

| NT | Skenario    | The second second second second second second second second second second second second second second second se | Hasil yang       | Hasil     | Kesimpulan |
|----|-------------|----------------------------------------------------------------------------------------------------|------------------|-----------|------------|
| No | Pengujian   | Test case                                                                                                    | Diharapkan       | pengujian |            |
|    | Username    |                                                                                                    | Sistem akan      |           |            |
|    | dan         | Username:                                                                                                    | menolak akses    |           |            |
| 1. | password    | (Kosong)                                                                                                    | user "The        | Sesuai    | Valid      |
|    | tidak diisi | Password:                                                                                                    | Password field   | harapan   |            |
|    | kemudian    | (kosong)                                                                                                    | is required" dan |           |            |
|    | klik tombol |                                                                                                    | "The Username    |           |            |
|    | login       |                                                                                                    | field is         |           |            |
|    |             |                                                                                                    | required"        |           |            |

## Tabel III.5 Pengujian Form Login

|    | Mengetikkan<br>username dan | Username:             | Sistem akan<br>menolak akses | C       |              |
|----|-----------------------------|-----------------------|------------------------------|---------|--------------|
| 2. | password tidak              | (admin)<br>Daganuandi | <i>user</i> dan              | haranan |              |
|    | kosong                      | (kosong)              | "The Password                | nurupun | Valid        |
|    | kemudian klik               | (Rosong)              | field is                     |         | V and        |
|    |                             |                       | required"                    |         |              |
|    | <i>Username</i><br>tidak    |                       | Sistem akan                  |         |              |
|    | diisi (kasara)              | Username:             | menolak akses                | Sesuai  |              |
| 3. | dan nassword                | (kosong)              | user dan                     | harapan | Valid        |
|    | diisi kemudian              | Password:             | menampilkan                  |         | v and        |
|    | klik tombol                 | (admin)               | "The Username                |         |              |
|    | login                       |                       | field is                     |         |              |
|    |                             |                       | required"                    |         |              |
|    | Mengetikkan                 | Username:             | Sistem akan                  |         | Valid        |
|    | salah satu                  | admin                 | menolak akses                | а ·     |              |
|    | kondisi salah               | (benar)               | <i>user</i> dan              | Sesuai  |              |
| 4. | pada <i>username</i>        | Password:             | Menampilkan                  | narapan |              |
|    | atau <i>password</i>        | 12345                 | "Login gagal!                |         |              |
|    | tombol login                | (salah)               | Username dan                 |         |              |
|    | tonibol login               |                       | password salah"              |         |              |
| 5. | Mengetikkan                 | Username:             | Sistem                       |         | Valid        |
|    | user ID dan                 | admin                 | menerima akses               |         | , <i>ana</i> |
|    | password                    | (benar)               | <i>login</i> dan             | Sesuai  |              |
|    | dengan data                 | Password:             | Kemudian                     | harapan |              |
|    | yang benar                  | admin                 | Langsung                     |         |              |
|    | kemudian klik               | (benar)               | Menampilkan                  |         |              |
|    | tombol <i>login</i>         | JNIVEN                | Halaman Admin                |         |              |